## く連盟登録の手順>

①各校の団体管理者でログインする。

②右上のタグからく団体情報>⇒<所属団体一覧>を選択。

| 日本リフトテニス連盟 * JAPAN SOF × 全 公益対応法人日本リフトテニス連盟 × +                                                            | - o ×                                             |
|----------------------------------------------------------------------------------------------------|---------------------------------------------------|
| ← C බ ⊡ https://jsta.sportscom.jp/#/member/clubs                                                           | A <sup>1</sup> (2) 🖬 (3   2* (2) (7/24/2) 💽 … (b) |
| THE SOFT TENNIS                                                                                            | B= C→ ¤∅77ウト ×                                    |
| 前尾田休                                                                                                    | 会費のお支払い > ^                                       |
| 的腐凹种                                                                                                    | ■ お支払い一覧 >                                        |
|                                                                                                    | 所属加盟団体一覧 >                                        |
| 管理団体一覧 ジンジンの団体一!                                                                                           | <b>矩</b> ~                                        |
|                                                                                                    | 回体申請 >                                            |
|                                                                                                    | 所属団体一覧 >                                          |
| ① 団体参加申請は                                                                                                  | 256 習 イベント情報 🗸                                    |
|                                                                                                    | よくあるご質問 🗸                                         |
| 管理団体一覧                                                                                                    | サイトに関して 🗸                                         |
| 管理をしている団体は以下の通りです。                                                                                         |                                                   |
| 第 P ここに入力して検索 日 ③ 20 三 30 20 31                                                                            | ∧ 🍇 ‰ q< 🎵 © 🚺 1217<br>2023/04/01                 |
| ③スクロールして、所属中学校を選                                                                                           | · 圣択。                                             |
| 日 日本ツアトテニス連盟 = JAPAN SOF x 主 公益対応法人日本ツアトテニス連盟 x +     任     C. の の https://itta.contscom.in/#/member/clubs |                                                   |
|                                                                                                    |                                                   |
| STA THE SOFT TENNIS                                                                                        |                                                   |
| 所属団体-                                                                                                    | -覧                                                |
|                                                                                                    |                                                   |
| 管理团体一覧 > 参加团体一覧                                                                                            | ↓ → 申請中団体一覧 →                                     |
|                                                                                                    |                                                   |
|                                                                                                    |                                                   |
| 1 団体参加申請はこ                                                                                                 |                                                   |
|                                                                                                    |                                                   |
| 管理団体一覧                                                                                                    |                                                   |
| 管理をしている団体は以下の通りです。                                                                                         |                                                   |
|                                                                                                    |                                                   |
| 4.リンタイムハスリート認証送信=                                                                                          |                                                   |
| ⑤<参加者管理>から <mark>新規個別登録</mark>                                                                             | <u> 禄する選手</u> ・ <mark>移籍登録する選手</mark> を登録する       |
| ⑥支払い管理を選択。→<会費支払                                                                                           | いはこちら>を選択。                                        |
| □ □ 日本ソフトチニス連盟・IAPAN SOF × × 公益対応法人日本ソフトチニス連盟 × +                                                          | - 0 X                                             |
| ← C A A https://jsta.sportscom.jp/#/clubs/1011651/payments                                                 | A* 16 🛛 4 16 1972 🕲 (b)                           |
| STA THE SOFT TENNIS                                                                                        |                                                   |
| 同体情報                                                                                                    | <b>答理</b>                                         |

| 団体情報管理 |              |           |           |       |      |             |                     |
|--------|--------------|-----------|-----------|-------|------|-------------|---------------------|
|        |              |           |           |       |      |             |                     |
|        |              | 蓮田市立黒浜西中学 | 校         |       |      |             |                     |
|        |              |           |           |       |      |             |                     |
|        |              | 基本情報      | 参加者管理     | 支払い管理 | イベント |             |                     |
|        |              | 会費支払い     |           |       |      |             |                     |
| ۹ 🗄    | I<br>ここに入力して | (検索 日  〇  | 6 🔳 📧 💽 🗷 |       |      | ^ 🧠 🐿 🕸 🖓 😳 | 12:18<br>2023/04/01 |

## ⑦埼玉県を選択。※加盟団体名は入力しない。⇒検索

| □   □ 日本ソフトテニス連 | 選択してください                 | 法人日本ソフトテニス通想 🗙 🕂                 |               | - o ×                    |
|-----------------|--------------------------|----------------------------------|---------------|--------------------------|
| < C ⋒ ₫         | 北海迫<br>青森県               | ubs/1011651/dues/pay             | A 12 I C 12 G | (मनप्रतप्र 😰 … 🜔         |
| Ж               | 岩手県<br>宮城県<br>秋田県        |                                  |               |                          |
|                 | 山形県<br>福島県<br>茨城県<br>栃本県 | 加盟団体を検索して選択<br>                  |               |                          |
|                 | 群馬県                      | ます。<br>タンを押してください。               |               |                          |
|                 | 埼玉県<br>千葉県               | 甲しても反応しない場合には、少しずらして再度押してみてください。 |               |                          |
|                 | 東京都<br>神奈川県              |                                  |               |                          |
|                 | 新潟県                      |                                  |               | -                        |
|                 | 留山県<br>石川県<br>福井県 、      |                                  |               |                          |
|                 | 埼玉県 ~                    | ]                                |               |                          |
| t I             | 加盟団体名(地域・市町村             | 名)                               |               |                          |
|                 | ※任意入力(空欄可)               |                                  |               |                          |
|                 |                          |                                  |               | <b>•</b> .               |
| # P ここに入力してき    | 検索 🕨                     | : 🧿 🤄 🔳 刚 💌 🗴                    | ^ 🧠 9         | 0 ⊄× 12:19<br>2023/04/01 |

⑧学校が所属している4地区の中体連く東 or 西 or 南 or 北部中体連>を選択。

※こちらを選択しないと中学校としての登録になりません。

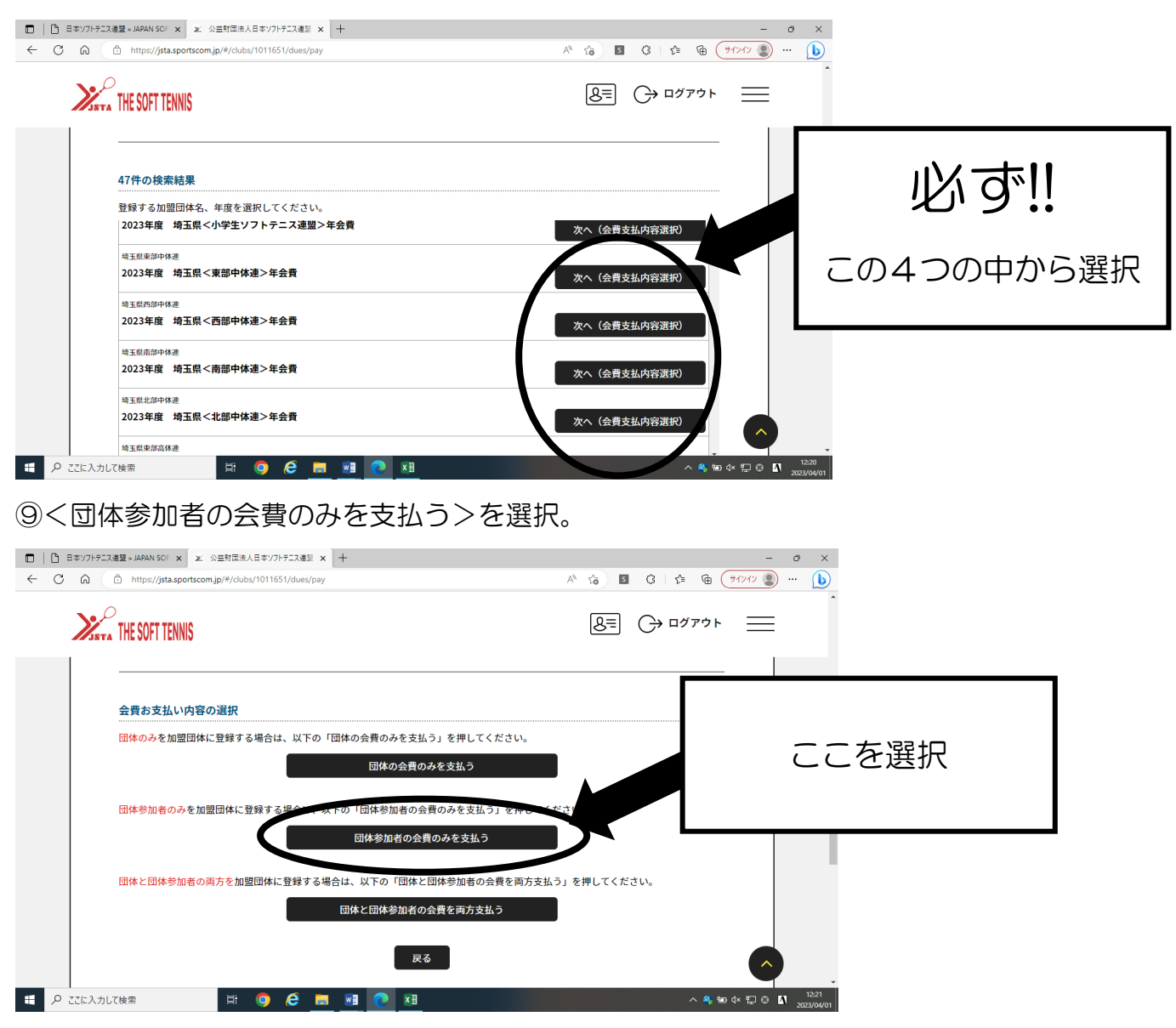

⑩埼玉県<〇部中体連>中学生個人登録料 700円を選択。

## ⑪登録する会員を選択。⇒<選択して次へ>⇒<お支払いへ進む>

| <ul> <li>□   □ 日本ソフトテニス連盟 &gt; JAPAN SOF</li> <li>← ○ 命 ① https://jsta.</li> </ul> | x X 公益封団法人日本ソフトテニス連盟 x +<br>portscom.jp/%/clubs/1011651/dues/pay A <sup>N</sup> 。 | 6) S G ( 4      | -<br>6 (71747) | • ×                 |  |  |
|------------------------------------------------------------------------------------|-----------------------------------------------------------------------------------|-----------------|----------------|---------------------|--|--|
| STA THE SOFT TE                                                                    | NIS                                                                               | <u>8</u> ≡ ⊖ ¤⁄ | アウト 📃          |                     |  |  |
| 蓮田市江                                                                               | <b>2黑浜西中学校</b>                                                                    |                 |                |                     |  |  |
| 埼玉県<東<br>対象者の選                                                                     | 埼玉県<東部中体連> 中学生 個人登録料<br>対象者の選択                                                    |                 |                |                     |  |  |
| 会費お支払い                                                                             | の対象となる団体参加者を選択してください。                                                             |                 |                |                     |  |  |
|                                                                                    | 会員書号<br>四林兩國区分<br>参加者氏名                                                           | 生年月日            | •              |                     |  |  |
|                                                                                    | 日本連盟 事務局                                                                          | 2012/04/01      |                |                     |  |  |
|                                                                                    | JSTA12345678<br>埼玉 太郎                                                             | 2008/12/12      |                |                     |  |  |
|                                                                                    |                                                                                   | 2008/04/10      |                | -                   |  |  |
| 日  の ここに入力して検索                                                                     | i 🔍 🤄 🧮 🚺 🚺                                                                       |                 | ^ 🦚 🐨 ⊄× 🖫 ⊗ Ⅰ | 12:23<br>2023/04/01 |  |  |

## 12<OK>を選択。

| □ □ 均五県リフトテニス連盟 中学校の × □ □ リンク × □ 日本ソフトテニス連盟 → JAPAN SOF × | x 公益財団法人日本ソフトテニス連盟 x + - の ×       |
|-------------------------------------------------------------|------------------------------------|
| ← C බ । https://jsta.sportscom.jp/#/clubs/1011651/dues/pay  | A* G 🖬 🕄 👍 庙 (#1/1/) 😰 … 🔥         |
| Serve THE SOFT TENNIS                                       | <br>&= C→ ¤⊄₽⊄₽                    |
| ③会費支払い対象者 明細                                                |                                    |
| 確認<br>間違った会費を選ぶと、返金ができません。<br>海辺の内を+分につ体物のうターお支払いください。      | $\overline{\mathbf{x}}$            |
| 戻って確認する                                                     | ОК                                 |
|                                                             |                                    |
| P ZZに入力して検索 日 Q C M N N N N N N N N N N N N N N N N N N     | ^ & ⇔ d× ⊑ © 11 20239<br>2023/94/0 |

⑬支払い方法の選択。(コンビニエンスストア)⇒<お支払い手続きに進む。>
 ⑭コンビニの選択⇒<お支払い手続き内容確認>
 ⑮お支払い手続き完了。

16メールに送信される内容に従いコンビニで支払う。